**PCB** PIEZOTRONICS

### General Purpose Acceptance Test ICP/Charge Mode Dynamic Pressure Sensor

Acceleration Sensitivity using the Frequency Response Console software (This test is also used for in process acceleration compensation).

A. The equipment listed below used during this test is calibrated per ISO 10012 and former MIL-STD-45662A and the calibration records are on file.

- 1) National Instruments DAQ card (or equivalent)
- 2) Unit Under Test (UUT) Signal Conditioner (PCB Model 443B102 or equivalent)
- 3) Reference Signal Conditioner (PCB Model 443B102 or equivalent)
- 4) Reference ICP Accelerometer (PCB Model 301A04 or equivalent)
- 5) Reference Power Supply (PCB Model 441A101 or equivalent)
- B. The equipment listed below used during this test and calibration is not required.
  - Inline Voltage Amplifier, 40550-01, FIX-CAL-AMP NO FILTER; 54688-01, FIX-CAL-AMPLIFIER ASSEMBLY
  - 2) Power Amplifier for Shaker (Crown DC300A series II or equivalent)
  - 3) Shaker, 25 lb. minimum

1.

- 4) Pressure Sensor Test Mounting Adaptor
- 5) Mounting Stud (081B05, 081A08, or equivalent)
- 6) Relay Box (also referenced as interface box, patch panel, breakout box, etc.)
- Computer workstation equipped with Frequency Response Console software (EE178)
- 8) All necessary cables
- C. Equipment Setup: Use the setup relevant to the sensor/assembly you are calibrating.
  - 1) Sensor with Coaxial Connection and Dual-Mode Signal Conditioner Setup
    - Model Examples: 103, 106, 112 & 113 style assemblies, 176M53 top level assembly
    - 1. Reference Figure 1.
    - 2. Connect the equipment as described below.
      - a. Connect the Reference Sensor <u>output</u> cable/connector to the Reference Signal Conditioner input.
      - Connect the Reference Signal Conditioner <u>output</u> to the <u>REF INPUT</u> port on the front of the Relay Box.
      - c. Connect the unit under test (UUT) <u>output</u> cable/connector to the UUT Signal Conditioner <u>input</u>.
      - d. Connect the UUT Signal Conditioner <u>output</u> to the <u>UUT INPUT</u> port on the front of the Relay Box.
      - e. Connect the Relay Box ANALOG OUTPUT to the Power Amplifier input.
      - f. Connect the Power Amplifier output to the Shaker input.
      - g. Discharge the element before connecting inline voltage amplifier, so that amplifier is not blown.

h. When testing acceleration on a pressure element in charge mode, attach an inline voltage amplifier onto the pressure element. In this case, the inline voltage amplifier capacitance must be tested before calculating acceleration sensitivity.

| RELEASED         | 10/07/93 | N/R | REVISED | 07/15/16 | С | REVISED | DRAWN   | illalia | JAK | DRAWING NO.   |
|------------------|----------|-----|---------|----------|---|---------|---------|---------|-----|---------------|
| REVISED          | 05/04/06 | А   | REVISED | 8/15/16  | D | REVISED | CHECKED | 116/19  | JN  | AT601-3       |
| REVISED          | 09/30/11 | В   | REVISED | 11/06/19 | E | REVISED | APPRV'D | 11/6/15 | BAG | SHEET 1 OF 14 |
| QC035 REV. A 04/ | 13/98    |     |         |          |   | • •     |         |         |     |               |

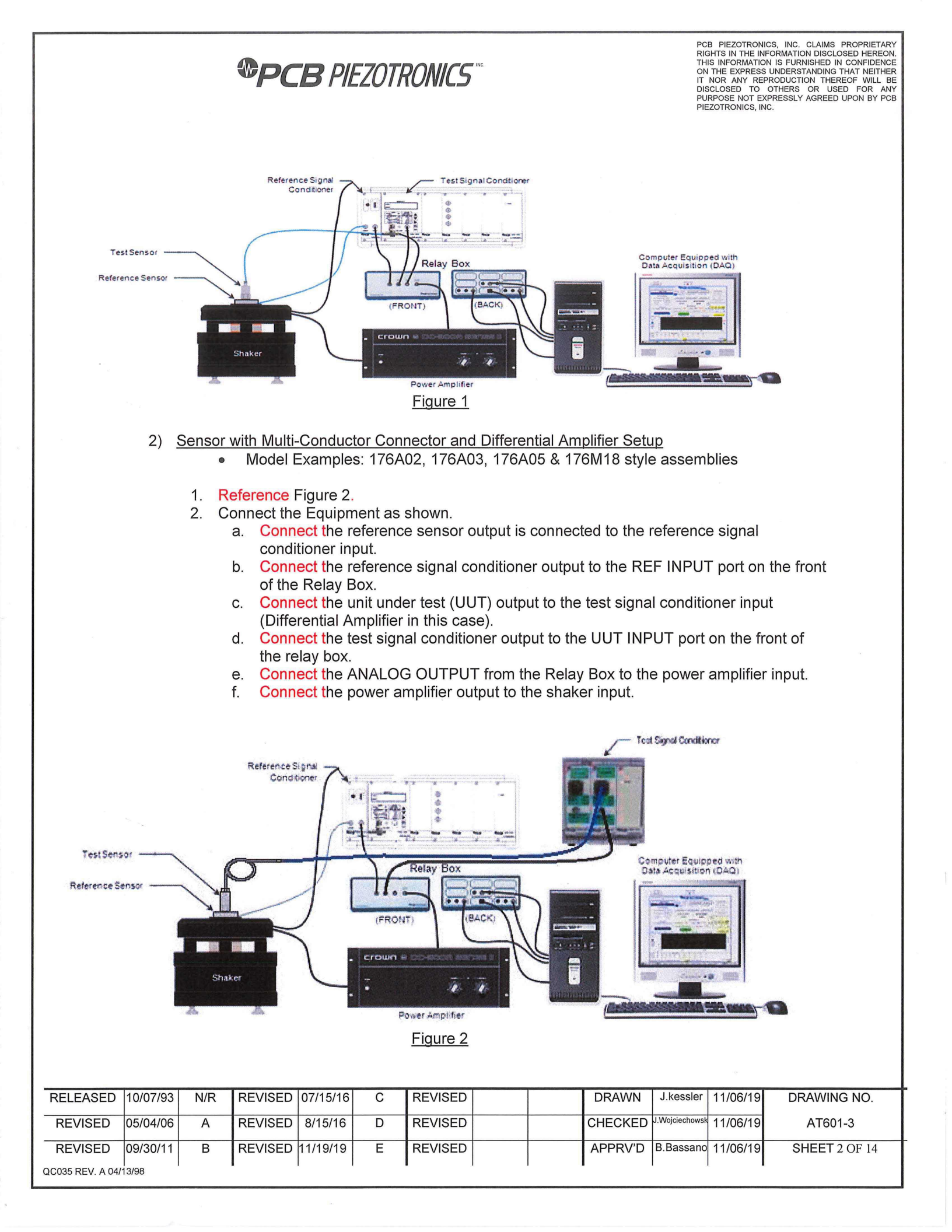

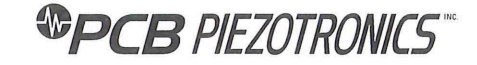

# 3) 3-Wire IEPE Sensor with DC Power Supply Setup

- Model Examples: 106M168, 106M169 and 106M170 assemblies
- 1. Reference Figure 3.
- 2. Connect the equipment as shown.
  - a. Connect the reference sensor output is to the reference signal conditioner input.
  - b. Connect the reference signal conditioner output to the REF INPUT port on the front of the Relay Box.
  - c. Connect the unit under test (UUT) output to the 62969-01Breakout Box input.
  - d. Connect the 62969-01Breakout Box output to the UUT INPUT port on the front of the relay box.
  - e. Connect the ANALOG OUTPUT from the Relay Box to the power amplifier input.
  - f. Connect the power amplifier output to the shaker input.

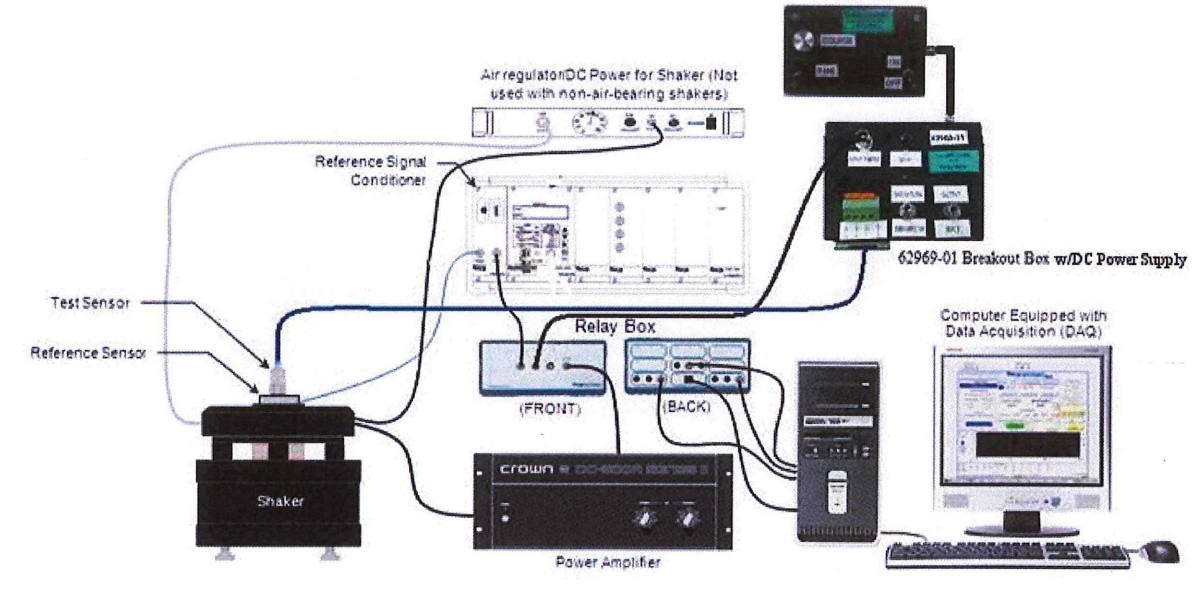

Figure 3

|                  |          |     |         |          |   |         |      |         |                |          | x              |
|------------------|----------|-----|---------|----------|---|---------|------|---------|----------------|----------|----------------|
| RELEASED         | 10/07/93 | N/R | REVISED | 07/15/16 | С | REVISED |      | DRAWN   | J.kessler      | 11/06/19 | DRAWING NO.    |
|                  |          |     |         |          |   |         |      |         |                |          | ~              |
| REVISED          | 05/04/06 | А   | REVISED | 8/15/16  | D | REVISED |      | CHECKED | J.Wojciechowsk | 11/06/19 | AT601-3        |
|                  |          |     |         |          | - |         |      | 0       |                | 11/00/10 | 110010         |
| REVISED          | 09/30/11 | В   | REVISED | 11/19/19 | E | REVISED |      | APPRV'D | B.Bassano      | 11/06/19 | SHEET 3 OF 14  |
|                  |          | _   |         |          | - |         |      | B       |                | 11/00/10 | 011221 5 01 14 |
| QC035 REV. A 04/ | 13/98    |     |         |          |   | • •     | <br> |         |                |          |                |

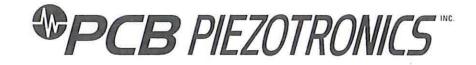

- D. Program Setup
  - 1) Reference Figure 4.
  - 2) Launch the FR Console Program located on the Computer Workstation.
  - 3) Reference Figure 5.
  - 4) After signing into the program with your workstation login, check "System Messages" that all systems check out.
  - 5) Select "Perform Vibration Calibration" on the Main Screen as shown.

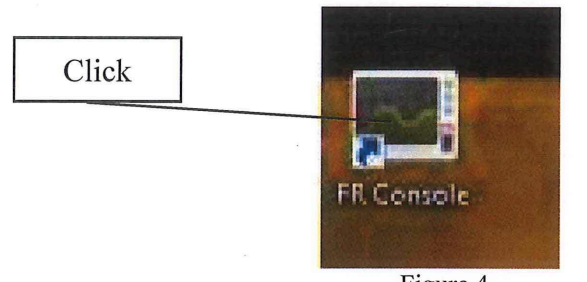

Figure 4

| PCB Frequency Resp                                                                                                    | onse Calibra  | tion :  | Syste                  | em                                      |              |   |
|----------------------------------------------------------------------------------------------------|---------------|---------|------------------------|-----------------------------------------|--------------|---|
| System Messages<br>System calibration is up-to-date.<br>DAQboards checkout OK.<br>Environmental conditions are acceptable.<br>System has completed warmup.<br>System completely checks out. |               |         |                        | Valid<br>System                         | ,            | 0 |
| Type StatioalD                                                                                                    | Last Cal Date | Cai Dux |                        | Temp<br>Relative<br>Humidity<br>Revisio | 23.5<br>39.9 |   |
| Frequency Response Console CAL126                                                                                                    | 5/24/2016     | 5/24/2  | 2017                   | 2.1.0.                                  | 1            |   |
| Main Menu                                                                                                    |               |         | Opera                  | ator                                    |              |   |
| Perform Vibration Calibration<br>Perform Periodic Recalibration<br>Perform Periodic Recalibration                                                                                           |               | ^       | Brian<br>Acces<br>Tech | Blake<br>ss Level<br>nician             |              |   |
|                                                                                                    |               | •       | Logo                   | ut E                                    | XIT          | ] |

- 6) Reference Figure 6. This is the "Select Model/Profile" window.
- 7) Scan the router or enter model/assembly number in to the "Model" field.

| RELEASED         | 10/07/93 | N/R | REVISED | 07/15/16 | С | REVISED    |  | DRAWN     | J.kessler      | 11/06/19 | DRAWING NO.   |
|------------------|----------|-----|---------|----------|---|------------|--|-----------|----------------|----------|---------------|
|                  |          |     |         |          |   |            |  |           |                |          |               |
| REVISED          | 05/04/06 | A   | REVISED | 8/15/16  | D | REVISED    |  | CHECKED   | J.Wojciechowsk | 11/06/19 | AT601-3       |
|                  |          |     |         |          |   |            |  |           |                | 11/00/10 | 7110010       |
| REVISED          | 09/30/11 | В   | REVISED | 11/19/19 | F | REVISED    |  | APPRV'D   | B.Bassano      | 11/06/19 | SHEET 4 OF 14 |
|                  |          | -   |         |          | _ | I LE FIGED |  | 74 T 10 B |                | 11/00/10 | UNEET 4 OF 14 |
| QC035 REV. A 04/ | 3/98     |     |         |          |   |            |  |           |                |          |               |

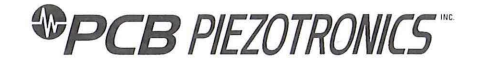

Model/assembly

| Model    | 1             |   |               |   | 0            | Read N | Aodel from TEDS | Ma | x Records 100 | - |               | inch | ude all web spec re | vs 🗖 |
|----------|---------------|---|---------------|---|--------------|--------|-----------------|----|---------------|---|---------------|------|---------------------|------|
| Column   | Model         | - | Manufacturer  | - | Profile Type | -      | Profile         | -  | Sensor Axis   | - | Web Spec      | -    | ACS Code            | -    |
| Value    | menu not used | - | menu not used | - | custom       | -      | menu not used   | -  | menu not used | - | menu not used | -    | menu not used       | -    |
| Custom   |               |   |               |   | final        |        |                 |    |               |   |               |      |                     |      |
| Criteria | equals        | • | equals        | • | begins with  | -      | equals          | -  | equals        | - | equals        | -    | equals              | -    |
| Order    | not sorted    | - | not sorted    | - | not sorted   | -      | not sorted      | -  | not sorted    | - | not sorted    | -    | not sorted          | -    |
|          |               |   |               |   |              |        |                 |    |               |   |               |      |                     |      |

Figure 6

- 8) Reference Figure 7.
- In the column, Profile Type, the value field should display "menu not used". If field states anything else, click on down arrow to pick "menu not used" from the menu options.

| Carbon Children          |                                 |               |                  |                 |                                |             |                                      |             |               |      |                     | <u>.</u> |                                           |      |                                                                                                  |                            |
|--------------------------|---------------------------------|---------------|------------------|-----------------|--------------------------------|-------------|--------------------------------------|-------------|---------------|------|---------------------|----------|-------------------------------------------|------|--------------------------------------------------------------------------------------------------|----------------------------|
|                          |                                 |               |                  |                 | S                              | elect N     | lodel Profile                        |             | Click         |      |                     |          |                                           | (    | DEBUG SEARCH                                                                                     | U                          |
| Model                    | 40520-01                        |               |                  |                 |                                | C Read N    | odel from TEDS                       | Max         | Records 100   | -    |                     | inclu    | de all web spec re                        | vs 🔳 |                                                                                                  |                            |
| Column                   | Model                           | •             | Manufacturer     | -               | Profile Type                   | •           | Profile                              | •           | Sensor Axis   | •    | Web Spec            | T        | ACS Code                                  | •    |                                                                                                  |                            |
| Value                    | custom                          | •             | menu not used    | -               | custom                         | •           | menu not used                        | •           | menu not used | •    | menu not used       | •        | menu not used                             | •    | Search                                                                                           |                            |
| Custom                   | 40520-01                        |               |                  |                 | final                          |             |                                      |             |               |      |                     |          |                                           |      | # Records                                                                                        |                            |
| Criteria                 | equals                          | -             | equals           | -               | begins with                    | -           | equals                               | -           | equals        | -    | equals              | -        | equals                                    | -    | 3                                                                                                |                            |
| Order                    | not sorted                      |               | not sorted       | -               | not sorted                     |             | not sorted                           |             | not sorted    | -    | not sorted          |          | not sorted                                |      |                                                                                                  |                            |
| Model                    | 01                              |               | Manufacturer     | -               | Profile Type                   |             | Profile Description                  |             | Sensor Axis   |      | Web Spec Revisio    | n        | ACS Code                                  |      | Create                                                                                           |                            |
| 40520-1                  | 01                              |               | PCB              |                 | FINAL                          |             |                                      | -           | 2             | 1000 | NK                  |          | -                                         | -    |                                                                                                  |                            |
|                          |                                 |               |                  |                 |                                |             |                                      |             |               |      |                     |          |                                           |      | View                                                                                             |                            |
|                          |                                 |               |                  |                 |                                |             |                                      |             |               |      |                     |          |                                           |      | Copy                                                                                             |                            |
|                          |                                 |               |                  |                 |                                |             |                                      | -           |               |      |                     |          |                                           |      | Edit                                                                                             | Ť.                         |
|                          |                                 |               |                  |                 |                                |             |                                      |             |               |      |                     |          |                                           |      | - une                                                                                            |                            |
|                          |                                 |               |                  |                 |                                |             |                                      |             |               |      |                     |          |                                           |      | Delete                                                                                           |                            |
|                          |                                 |               |                  |                 |                                |             |                                      |             |               |      |                     |          |                                           |      |                                                                                                  |                            |
|                          |                                 |               |                  |                 |                                |             |                                      |             |               |      |                     |          |                                           |      | Print                                                                                            |                            |
|                          | ******                          |               |                  |                 |                                |             |                                      |             |               |      |                     |          |                                           |      |                                                                                                  |                            |
|                          | and the office of the other the |               |                  |                 |                                |             |                                      |             |               |      |                     |          |                                           |      |                                                                                                  |                            |
|                          |                                 |               |                  |                 |                                |             |                                      | 1           |               |      |                     |          |                                           |      |                                                                                                  |                            |
|                          |                                 | _             |                  |                 |                                |             |                                      | _           |               |      |                     |          |                                           |      | Start                                                                                            |                            |
|                          |                                 |               |                  |                 |                                |             |                                      |             |               |      |                     |          |                                           | _    | Start<br>Test                                                                                    |                            |
|                          |                                 |               |                  |                 |                                |             |                                      |             |               |      |                     |          |                                           |      | Start<br>Test<br>▼ Exit                                                                          |                            |
|                          |                                 |               |                  |                 |                                |             |                                      |             |               |      |                     |          |                                           |      | <ul> <li>Start<br/>Test</li> <li>Exit</li> </ul>                                                 |                            |
|                          |                                 |               |                  |                 |                                |             | Figure                               | 7           |               |      |                     |          |                                           |      | Start<br>Test ► Exit                                                                             |                            |
|                          |                                 |               |                  |                 |                                |             | Figure                               | 7           |               |      |                     |          |                                           |      | Start<br>Test<br>Exit                                                                            |                            |
|                          |                                 |               |                  |                 |                                |             | Figure                               | 7           |               |      |                     |          |                                           |      | Start<br>Test<br>Exit                                                                            |                            |
|                          |                                 |               |                  |                 |                                |             | Figure                               | 7           |               |      |                     |          |                                           |      | Start<br>Test Exit                                                                               |                            |
|                          |                                 |               |                  |                 |                                |             | Figure                               | 7           |               |      |                     |          |                                           |      | Start<br>Test<br>Exit                                                                            |                            |
|                          | D/07/93                         | N/R           | REVISE           | D (             | 07/15/16                       | C           | Figure                               | 7<br>D      |               |      | DRA                 | WN       | J.kessler                                 | 11/  | Exit                                                                                             | DRAWIN                     |
| SED 10                   | D/07/93                         | N/R           | REVISE           |                 | 07/15/16                       | С           | Figure<br>REVISE                     | 7<br>7      |               |      | DRA                 | WN       | J.kessler                                 | 11/  | Start<br>Test Exit                                                                               | DRAWIN                     |
| SED 10<br>ED 05          | D/07/93<br>5/04/06              | N/R<br>A      | REVISE           | D               | 07/15/16<br>8/15/16            | C           | Figure<br>REVISE<br>REVISE           | 7<br>7<br>D |               |      | DRA                 | WN       | J.kessler<br>J.Wojciechowsk               | 11/  | Start<br>Test<br>Exit                                                                            | DRAWIN<br>AT60             |
| SED 10<br>ED 05<br>ED 05 | D/07/93<br>5/04/06<br>9/30/11   | N/R<br>A<br>B | REVISE<br>REVISE | D (<br>D<br>D 1 | 07/15/16<br>8/15/16<br>1/19/19 | C<br>D<br>E | Figure<br>REVISE<br>REVISE<br>REVISE | 7<br>D<br>D |               |      | DRA<br>CHEC<br>APPF |          | J.kessler<br>J.Wojciechowski<br>B.Bassanc | 11/  | <ul> <li>Start<br/>Test</li> <li>Exit</li> <li>206/19</li> <li>206/19</li> <li>206/19</li> </ul> | DRAWIN<br>AT601<br>SHEET 5 |

# **PCB** PIEZOTRONICS

PCB PIEZOTRONICS, INC. CLAIMS PROPRIETARY RIGHTS IN THE INFORMATION DISCLOSED HEREON. THIS INFORMATION IS FURNISHED IN CONFIDENCE ON THE EXPRESS UNDERSTANDING THAT NEITHER IT NOR ANY REPRODUCTION THEREOF WILL BE DISCLOSED TO OTHERS OR USED FOR ANY PURPOSE NOT EXPRESSLY AGREED UPON BY PCB PIEZOTRONICS, INC.

10) Reference Figure 8.

11) Click on the appropriate profile, FINAL or Precal.

NOTE: Do not use Engineering Profiles for "Final or Precal". If a profile does not show up, see Engineering.

|         |                     |   |               |   | Sele          | CEN    | iodel Profile         |    |               |   |                  |       |                     |      |                                                                                                    |      |
|---------|---------------------|---|---------------|---|---------------|--------|-----------------------|----|---------------|---|------------------|-------|---------------------|------|----------------------------------------------------------------------------------------------------|------|
| Model   | 40520-01            |   |               |   | O F           | lead M | Aodel from TEDS       | Ma | x Records 100 | - |                  | inclu | ide all web spec re | vs 🗐 |                                                                                                    |      |
| olumn   | Model               | - | Manufacturer  | - | Profile Type  | -      | Profile               | -  | Sensor Axis   | - | Web Spec         | -     | ACS Code            | •    |                                                                                                    |      |
| Value   | custom              |   | menu not used | - | menu not used | -      | menu not used         | -  | menu not used | - | menu not used    | -     | menu not used       |      | Search                                                                                                    |      |
| ustom   | 40520-01            |   |               |   |               |        |                       |    |               |   |                  |       |                     |      | # Records                                                                                                    |      |
| riteria | equals              | • | equals        | - | begins with   | -      | equais                | -  | equals        | - | equals           | -     | equals              | -    | 1                                                                                                    |      |
| Order   | not sorted          | - | not sorted    | - | not sorted    | -      | not sorted            | -  | not sorted    | - | not sorted       | •     | not sorted          | •    |                                                                                                    |      |
| Model   |                     |   | Manufacturer  |   | Profile Type  |        | Profile Description   | n  | Sensor Axis   |   | Web Spec Revisio | n     | ACS Code            |      | Create                                                                                                    |      |
| 40520-0 | 1 marche a ferrerie |   | PCB           |   | Engineering   | 1918   | States and the second |    | 2             |   | none             |       |                     |      | Carrier and Carrier and Carrie |      |
| 40520-0 | 1                   |   | PCB           |   | Precal        |        |                       |    | Z             |   | NR               |       | •                   |      | Vinu                                                                                                    |      |
|         |                     |   |               |   |               |        |                       |    |               |   |                  |       |                     |      | View                                                                                                    |      |
|         |                     |   |               |   |               |        |                       |    |               |   |                  |       |                     |      | Сору                                                                                                    |      |
|         |                     |   |               |   |               |        |                       |    |               |   |                  |       |                     |      | Edit                                                                                                    | Clic |
|         |                     |   |               |   |               |        |                       |    |               |   |                  |       |                     |      |                                                                                                    | Circ |
|         |                     |   |               |   |               |        |                       |    |               |   |                  |       |                     |      | Delete                                                                                                    | 1    |
|         |                     |   |               |   |               |        |                       |    |               |   |                  |       |                     |      |                                                                                                    |      |
|         |                     |   |               |   |               |        |                       |    |               |   |                  |       |                     |      | Print                                                                                                    | /    |
|         |                     |   |               |   |               |        |                       |    |               |   |                  |       |                     |      |                                                                                                    |      |
|         |                     |   |               |   |               |        |                       |    |               |   |                  |       |                     |      |                                                                                                    |      |
|         |                     |   |               |   |               |        |                       |    |               |   |                  |       |                     |      | Start                                                                                                    |      |
|         |                     |   |               |   |               |        |                       |    |               |   |                  |       |                     |      | Test                                                                                                    |      |
|         |                     |   |               |   |               |        |                       |    |               |   |                  |       |                     |      | - Evit                                                                                                    |      |
|         |                     |   |               |   |               |        |                       |    | L             |   |                  |       |                     |      | EXIL                                                                                                    |      |

- 15) For elements, short the element before threading on the amplifier.
- 16) Attach cable sensor.
- 17) Reference Figure 8.
- 18) Click, "Start Test".
- 19) The program will run through a set of prompts to scan the bar codes for the following MERC equipment (Unit Under Test, Exciter, Reference, Conditioner):
  - a. UUT Signal Conditioner
  - b. Mod Range Exciter
  - c. ICP Accelerometer Reference
  - d. ICP Reference Conditioner
- 20) Reference Figure 9.
- 21) Enter the Job Number and Serial/Symbol Number in the appropriate prompts. A hand scanner can auto-complete these fields by scanning the job number and serial number bar codes on the job serial sheet. If serial sheet is unavailable, fields need to be entered manually.
- 22) Observe the UUT Information window and verify that the gain of UUT Signal Conditioner matches the Output on UUT signal conditioner and hit "Run Test".

| RELEASED         | 10/07/93 | N/R | REVISED | 07/15/16 | С | REVISED |   | DRAWN   | J.kessler      | 11/06/19 | DRAWING NO.   |
|------------------|----------|-----|---------|----------|---|---------|---|---------|----------------|----------|---------------|
| REVISED          | 05/04/06 | A   | REVISED | 8/15/16  | D | REVISED |   | CHECKED | J.Wojciechowsk | 11/06/19 | AT601-3       |
| REVISED          | 09/30/11 | В   | REVISED | 11/19/19 | Е | REVISED |   | APPRV'D | B.Bassano      | 11/06/19 | SHEET 6 OF 14 |
| QC035 REV. A 04/ | 13/98    |     |         | 1        |   |         | I |         |                |          |               |

# **PCB** PIEZOTRONICS

PCB PIEZOTRONICS, INC. CLAIMS PROPRIETARY RIGHTS IN THE INFORMATION DISCLOSED HEREON. THIS INFORMATION IS FURNISHED IN CONFIDENCE ON THE EXPRESS UNDERSTANDING THAT NEITHER IT NOR ANY REPRODUCTION THEREOF WILL BE DISCLOSED TO OTHERS OR USED FOR ANY PURPOSE NOT EXPRESSLY AGREED UPON BY PCB PIEZOTRONICS, INC.

Note: For sensors that require the use of the Breakout Box w/ DC Power Supply, set the Gain to "1" as shown. If UUT gain miss match click on "Select UUT Conditioner" button to reload UUT Signal Conditioner.

|                                                                                                    |       | a de calendar de la calendar de la |                          |                                  |           |
|----------------------------------------------------------------------------------------------------|-------|------------------------------------|--------------------------|----------------------------------|-----------|
| UUT Information                                                                                                    |       |                                    | Status                   |                                  |           |
| Model                                                                                                    |       |                                    |                          | System Ready1                    |           |
| PressAccelCharge                                                                                                    |       |                                    | Selected hardware vali   | d.                               |           |
| Lot Number                                                                                                    |       |                                    | Serial Number valid.     |                                  | E         |
| CA2218                                                                                                    | 1.000 |                                    | Daily Verification recui | Valid.                           | 1.00      |
| Serial Number                                                                                                    | Axis  | Orientation                        |                          | 110.                             |           |
| CA2218                                                                                                    | Z     | for                                | Daily Verific.           | dion Required for<br>Enforcement |           |
| (Y) Frim leading zeros                                                                                                    |       |                                    | Lauranananan             |                                  |           |
| Lookup Pre-Cal data using                                                                                                    |       |                                    |                          |                                  |           |
| PressAccelTest                                                                                                    |       | Race Madel                         | Serial Number Prefix     | Will be adeo                     | and to    |
|                                                                                                    |       | Subaccambly                        | fordal bloombar forde    | the serial nu                    | mbe       |
| Dans Accellant                                                                                                    |       | CEM Number                         | : enal reumber suma      | construction and                 |           |
| 20 Trepped Correso                                                                                                    |       | Ike Defined                        |                          |                                  |           |
| No. Construction of the second second |       | Over Mechaeu                       |                          |                                  |           |
| MERC Equipment                                                                                                    |       |                                    | UUT Conditioner          |                                  |           |
| Select                                                                                                    | Hardy | areValid?                          | Select UUT               | type matches]                    |           |
| Model Number                                                                                                    | (     | Control Humber                     | Model Number             | Control Number                   |           |
| Fucitor 204A30                                                                                                    |       | DXC011                             | 4438102                  | CA2216                           |           |
| Reference 080A200                                                                                                    |       | CA2225                             | Gain                     | Couelina                         |           |
| Conditioner 4874107                                                                                                    |       | CA7218                             | 10                       | 1 AC                             | in series |
| Prenautica Instructions                                                                                                    | R     |                                    | 1                        | No. of the second second         |           |
|                                                                                                    |       |                                    |                          | inerts to Conditioner            | -         |
|                                                                                                    |       |                                    | 100                      | ner Output connects to           | , (0)     |
|                                                                                                    |       |                                    |                          |                                  |           |
| Operator Name Brian Blake                                                                                                    |       |                                    |                          |                                  |           |
| Onerstor Tela Technician                                                                                                    |       |                                    | 6                        | Eut Run T                        | est       |
| ABJORDANCE STORE STATISTICS                                                                                                    |       |                                    |                          |                                  | Rendered  |

- 23) Program Setup Notes
  - a. If any of the MERC equipment scans are un-successful, exit to the Main Screen, see Figure 6, and begin the Program Setup process again.
  - b. If this is the first use of the system on any particular day, the program will automatically calibrate itself. Please allow the program to auto complete this process.

#### E. Performing the Calibration

- 1) Verify the Power Amplifier of the shaker is turned on.
- 2) Reference Figure 10.
- 3) Once the Frequency Response window has loaded select "Run Sweep" to begin the test. If the power amplifier is too low or too high, the program will prompt you to adjust the setting to an appropriate level. Turn the knob on the power amplifier until the needle on the screen is inside the acceptable window.

| RELEASED         | 10/07/93 | N/R | REVISED    | 07/15/16    | С   | REVISED        |  | DRAWN    | J.kessler      | 11/06/19 | DRAWING NO.    |
|------------------|----------|-----|------------|-------------|-----|----------------|--|----------|----------------|----------|----------------|
|                  |          |     |            |             |     |                |  |          |                |          |                |
| REVISED          | 05/04/06 | Α   | REVISED    | 8/15/16     | D   | REVISED        |  | CHECKED  | J.Wojciechowsk | 11/06/19 | AT601-3        |
|                  |          |     |            |             | -   |                |  | OHEOHED  |                | 11/00/10 | /10010         |
| REVISED          | 09/30/11 | В   | REVISED    | 11/19/19    | F   | <b>REVISED</b> |  | APPR\/'D | B.Bassano      | 11/06/19 | SHEET 7 OF 14  |
| REVICED          | 00/00/11 | D   | I LE VIOLD | 1 1/ 10/ 10 | -   | INCINCED       |  | /        | 2.2.4.004.1.0  | 11/00/10 | 011221 / 01 14 |
| QC035 REV. A 04/ | 13/98    |     |            |             | 1 0 |                |  |          |                |          |                |

| <b>♥PCB</b> PIE                                                                                                    | ZOTRONICS "                                                                                                    | PCB F<br>RIGHT<br>THIS II<br>ON TH<br>IT NO<br>DISCL<br>PURPC<br>PIEZO                                                                                                    | EZOTRONICS, INC. CLAIMS PROPRIETARY<br>5 IN THE INFORMATION DISCLOSED HEREON.<br>HFORMATION IS FURNISHED IN CONFIDENCE<br>E EXPRESS UNDERSTANDING THAT NEITHER<br>3 ANY REPRODUCTION THEREOF WILL BE<br>DSED TO OTHERS OR USED FOR ANY<br>SE NOT EXPRESSLY AGREED UPON BY PCB<br>'RONICS, INC. |
|----------------------------------------------------------------------------------------------------|----------------------------------------------------------------------------------------------------|----------------------------------------------------------------------------------------------------|----------------------------------------------------------------------------------------------------|
| B22 Frequency Responses           File Edit Operate Tools Window Help Utilities           UUT Information:<br>Model<br>176/13           Manufacturer<br>PCB           Manufacturer<br>PCB           P00013134-0000           Serial Number           Adda           40346         Z w           Manuf         MERC | 0.000300<br>30 0.000000<br>5 0.000000<br>5 0.000000<br>5 0.000000<br>5 0.000000<br>5 0.000000<br>5 0.000000<br>5 0.000000<br>5 0.0005 (B<br>-0.05 (B<br>-0.05 | UUT Test Status<br>REF Torrener<br>74.8 %<br>23.8 %<br>54.3 %<br>Frequency Resource<br>Frequency Resource<br>Frequency R | Sensitivity could<br>be in either pC/g<br>or mV/g,<br>depending on<br>profile                                                                                                    |
| Issurution         Production         Lab Mode         Test Results           %                                                                                                    | Outromical view         0.0365         at           3                                                                                                    | 1000         HZ and         10         G         PASS           1000         HZ and         10         G         G         G         G         G         Ref Sensibility         Cover Specific Upper Text Limits           1000         HZ and Freq         1000         HZ         Sensibility         Cover Specific Upper Text Limits         G         Sensibility         Cover Specific Upper Text Limits         G         Sensibility         Freq         1000         HZ         Sensibility         Sensibility         Freq         1000         HZ         Sensibility         Sensibility <td< th=""><th>Click Run<br/>Sweep</th></td<>                                                                                                    | Click Run<br>Sweep                                                                                                    |
|                                                                                                    | <u>Figure 10</u>                                                                                                    | 26 1000 0.5588                                                                                                    | Click Save                                                                                                    |

- 4) Reference Figure 10.
- 5) After the test has completed the screen shown will appear. Record the sensitivity reading (pC/G) and Phase@ref freq. Note: utilize worksheet form TC012.
- 6) Observe the phase of the UUT and record as necessary NOTE: the program does not recognize an out of phase reading as a real number and because of this all out of phase readings are shown as negative. Record out of phase readings as <u>positive numbers</u>.
- 7) Click the Save button.
- 8) **Reference** Figure 11.

| _        | -                                                   |                                                  |                                                                                                    | _                                                                                                    |                                                                                                    |                                                                                                    |                                                                                                    |                                                                                                    |                                                                                                    |                                                                                                    |
|----------|-----------------------------------------------------|--------------------------------------------------|----------------------------------------------------------------------------------------------------|----------------------------------------------------------------------------------------------------|----------------------------------------------------------------------------------------------------|----------------------------------------------------------------------------------------------------|----------------------------------------------------------------------------------------------------|----------------------------------------------------------------------------------------------------|----------------------------------------------------------------------------------------------------|----------------------------------------------------------------------------------------------------|
| 10/07/93 | N/R                                                 | REVISED                                          | 07/15/16                                                                                                    | С                                                                                                    | REVISED                                                                                                    |                                                                                                    | DRAWN                                                                                                    | J.kessler                                                                                                    | 11/06/19                                                                                                    | DRAWING NO.                                                                                                    |
|          |                                                     |                                                  |                                                                                                    |                                                                                                    |                                                                                                    |                                                                                                    |                                                                                                    |                                                                                                    |                                                                                                    |                                                                                                    |
| 05/04/06 | A                                                   | REVISED                                          | 8/15/16                                                                                                    | D                                                                                                    | REVISED                                                                                                    |                                                                                                    | CHECKED                                                                                                    | J.Wojciechowsk                                                                                                    | 11/06/19                                                                                                    | AT601-3                                                                                                    |
|          |                                                     |                                                  |                                                                                                    | -                                                                                                    |                                                                                                    |                                                                                                    |                                                                                                    |                                                                                                    |                                                                                                    | ,                                                                                                    |
| 09/30/11 | В                                                   | REVISED                                          | 11/19/19                                                                                                    | E                                                                                                    | REVISED                                                                                                    |                                                                                                    | APPRV'D                                                                                                    | B.Bassano                                                                                                    | 11/06/19                                                                                                    | SHEET 8 OF 14                                                                                                    |
|          | _                                                   |                                                  |                                                                                                    | -                                                                                                    |                                                                                                    |                                                                                                    |                                                                                                    |                                                                                                    |                                                                                                    |                                                                                                    |
| 3/98     |                                                     |                                                  |                                                                                                    |                                                                                                    |                                                                                                    |                                                                                                    |                                                                                                    |                                                                                                    |                                                                                                    |                                                                                                    |
|          | 10/07/93<br>05/04/06<br>09/30/11<br><sub>3/98</sub> | 10/07/93 N/R<br>05/04/06 A<br>09/30/11 B<br>3/98 | 10/07/93         N/R         REVISED           05/04/06         A         REVISED           09/30/11         B         REVISED           3/98 | 10/07/93         N/R         REVISED         07/15/16           05/04/06         A         REVISED         8/15/16           09/30/11         B         REVISED         11/19/19           3/98         3/98         3/98         3/98 | 10/07/93         N/R         REVISED         07/15/16         C           05/04/06         A         REVISED         8/15/16         D           09/30/11         B         REVISED         11/19/19         E           3/96 | 10/07/93         N/R         REVISED         07/15/16         C         REVISED           05/04/06         A         REVISED         8/15/16         D         REVISED           09/30/11         B         REVISED         11/19/19         E         REVISED           3/98 | 10/07/93         N/R         REVISED         07/15/16         C         REVISED         REVISED           05/04/06         A         REVISED         8/15/16         D         REVISED         10/07/93           09/30/11         B         REVISED         11/19/19         E         REVISED         11/19/19 | 10/07/93         N/R         REVISED         07/15/16         C         REVISED         DRAWN           05/04/06         A         REVISED         8/15/16         D         REVISED         CHECKED           09/30/11         B         REVISED         11/19/19         E         REVISED         APPRV'D           3/98 | 10/07/93         N/R         REVISED         07/15/16         C         REVISED         DRAWN         J.kessler           05/04/06         A         REVISED         8/15/16         D         REVISED         CHECKED         J.Wojciechowsk           09/30/11         B         REVISED         11/19/19         E         REVISED         APPRV'D         B.Bassano           3/98 | 10/07/93         N/R         REVISED         07/15/16         C         REVISED         DRAWN         J.kessler         11/06/19           05/04/06         A         REVISED         8/15/16         D         REVISED         CHECKED         J.Wojciechowsk         11/06/19           09/30/11         B         REVISED         11/19/19         E         REVISED         APPRV'D         B.Bassano         11/06/19           3/96 |

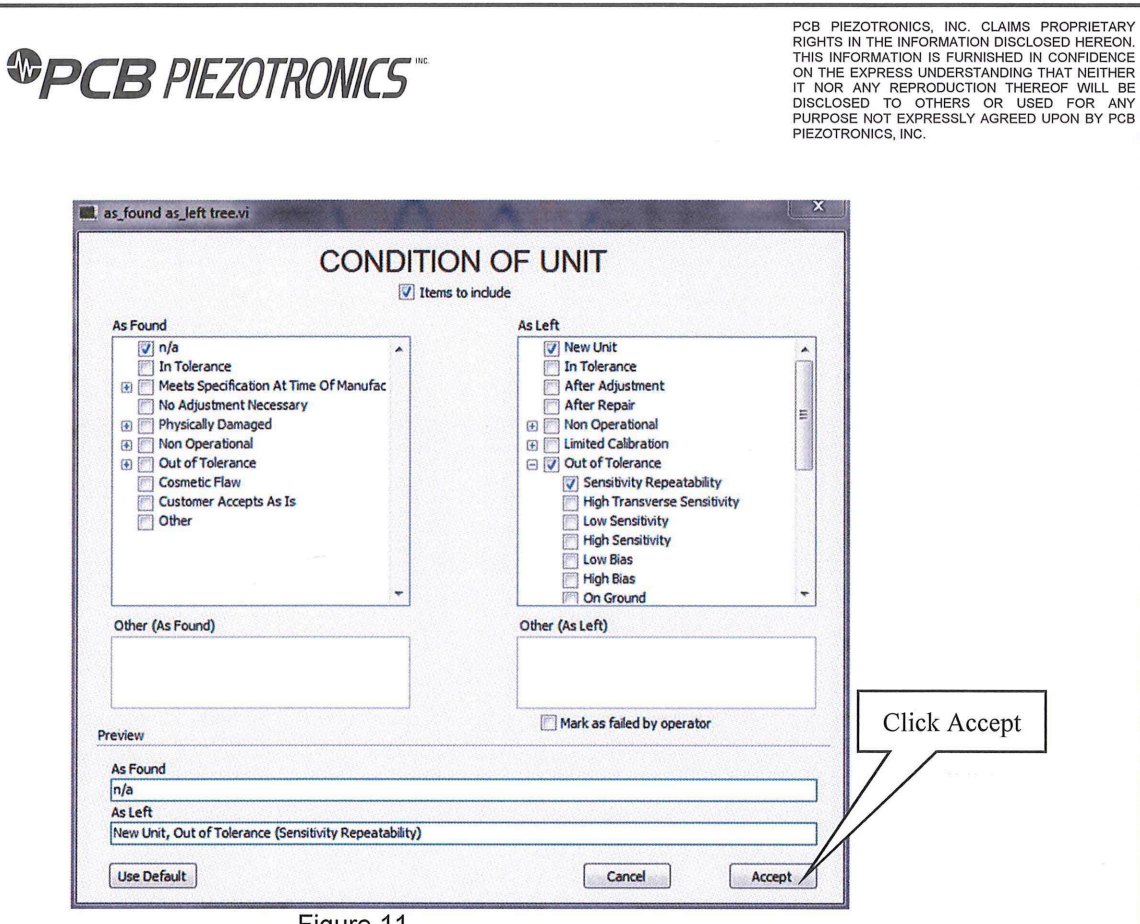

Figure 11

9) Uncheck any boxes that are not appropriate, then click Accept.

10) Reference Figure 12.

|                   |          |     |         |          | _ |         |   |         |                   |          |                                         |
|-------------------|----------|-----|---------|----------|---|---------|---|---------|-------------------|----------|-----------------------------------------|
| RELEASED          | 10/07/93 | N/R | REVISED | 07/15/16 | С | REVISED |   | DRAWN   | J.kessler         | 11/06/19 | DRAWING NO.                             |
|                   |          |     |         |          |   |         |   |         |                   |          |                                         |
| REVISED           | 05/04/06 | Α   | REVISED | 8/15/16  | D | REVISED |   | CHECKED | J.Wojciechowsk    | 11/06/19 | AT601-3                                 |
|                   |          |     |         |          | - |         |   |         |                   |          | ,,,,,,,,,,,,,,,,,,,,,,,,,,,,,,,,,,,,,,, |
| REVISED           | 09/30/11 | В   | REVISED | 11/19/19 | E | REVISED |   | APPRV'D | <b>B</b> .Bassano | 11/06/19 | SHEET 9 OF 14                           |
|                   |          |     |         |          | _ |         |   |         |                   |          |                                         |
| QC035 REV. A 04/* | 13/98    |     | •       |          |   |         | , | •       |                   | •        |                                         |

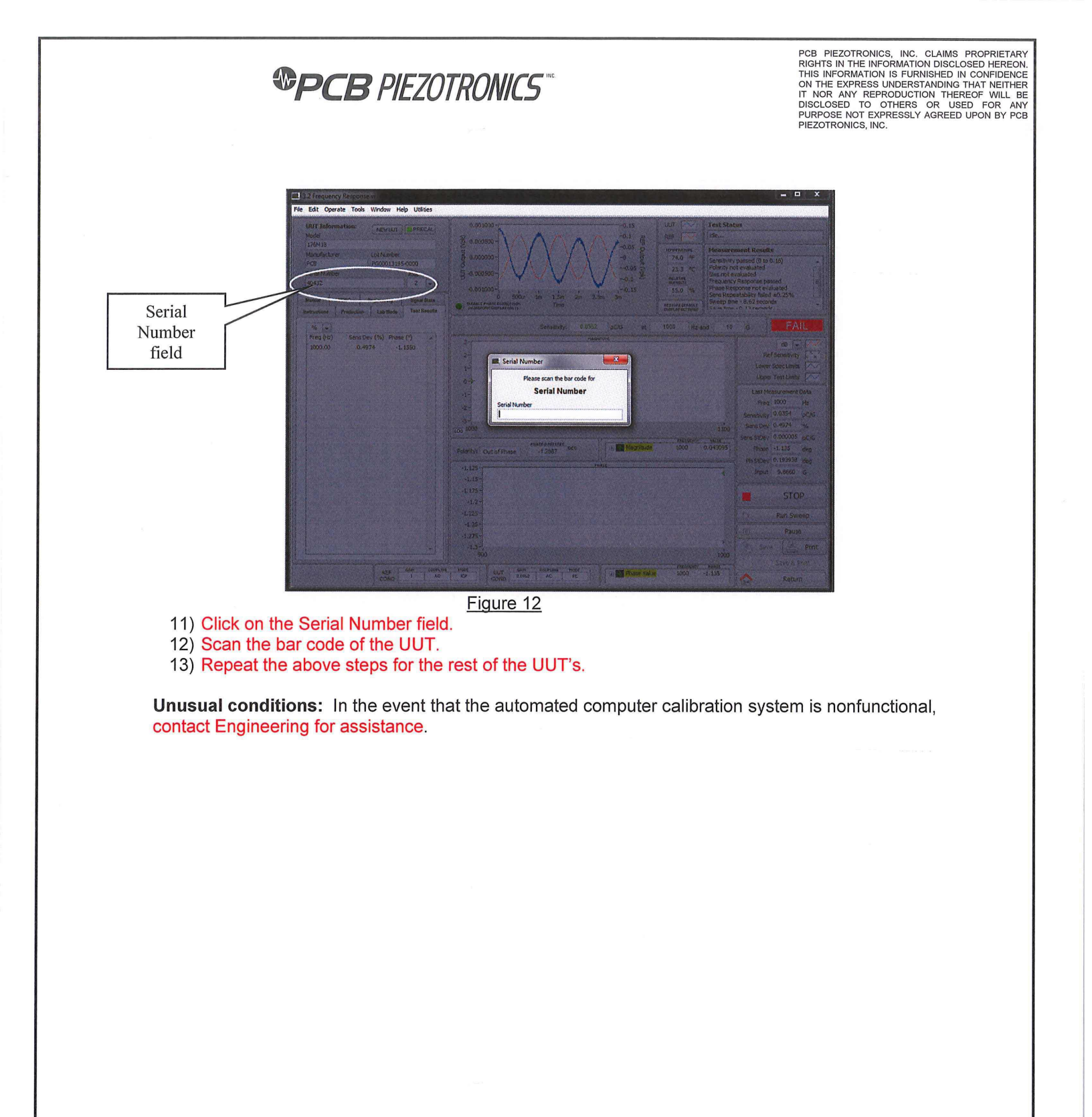

| RELEASED         | 10/07/93  | N/R | REVISED | 07/15/16 | С | REVISED |      | DRAWN   | J.kessler      | 11/06/19 | DRAWING NO.    |
|------------------|-----------|-----|---------|----------|---|---------|------|---------|----------------|----------|----------------|
| REVISED          | 05/04/06  | А   | REVISED | 8/15/16  | D | REVISED | <br> | CHECKED | J.Wojciechowsk | 11/06/19 | AT601-3        |
| REVISED          | 09/30/11  | В   | REVISED | 11/19/19 | Е | REVISED |      | APPRV'D | B.Bassano      | 11/06/19 | SHEET 10 OF 14 |
| QC035 REV. A 04/ | <br>13/98 |     |         | 1 1      |   |         |      |         | I              |          |                |

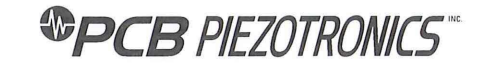

- F. Referencing Element Specification Sheets
  - 1) Reference Figure 13.

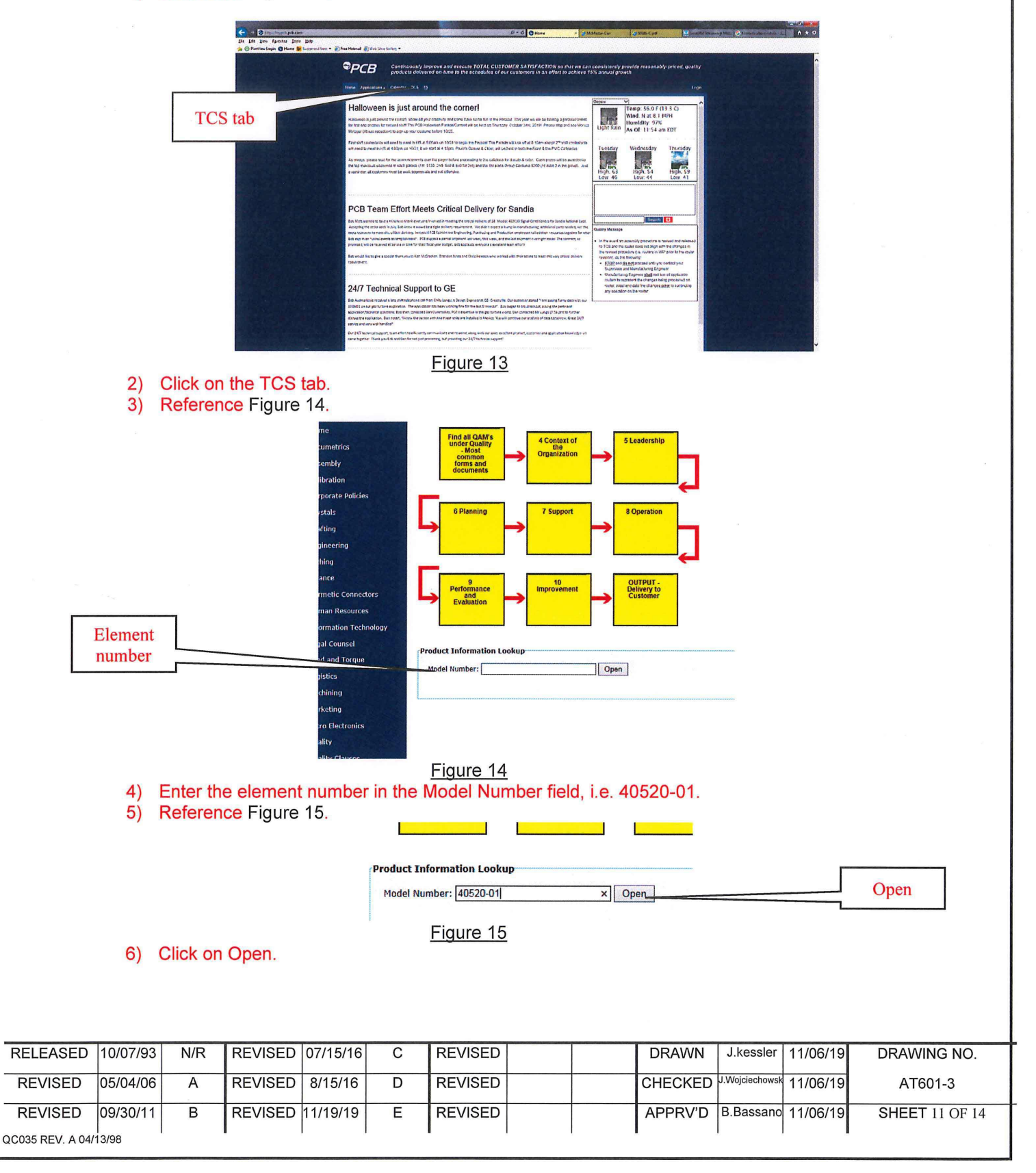

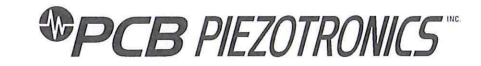

7) Reference Figure 16.

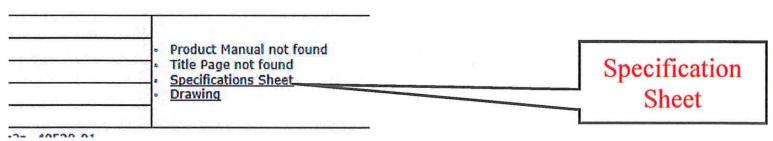

Figure 16

8) Click on Specification Sheet. All the element specifications will be found on this sheet, including mounting torque.

G. Calculating Results

Automated calculation is available using the form TC045 Pressure Acceleration Sensitivity Worksheet. For manual calculation, please follow the steps below.

- 1) Charge Output Pressure Element with Inline Amplifier
  - a. Test Sensitivity Output in mV/g
  - b. UUT Pressure Sensitivity in pC/g
  - c. Acceleration Sensitivity Result in psi/g

### First calculate the voltage sensitivity of the charge element with inline amplifier:

 $V = Q/C_t$ 

Where:

| Vsens | is the voltage sensitivity in V/psi                                                            |
|-------|------------------------------------------------------------------------------------------------|
| Q     | is the charge sensitivity of the element in pC/psi                                             |
| Ct    | is the total capacitance (Celement + Camplifier) in picofarads (pF, Pico = 10 <sup>-12</sup> ) |

Example:

If The nominal element charge sensitivity is 1.1 pC/psi and the element capacitance is 21 pF and the voltage amplifier is unity gain with an input capacitance of 2.5 pF.

Then V<sub>sens</sub> =Q/(C<sub>element</sub> + C<sub>amplifier</sub>) =1.1 (pC) / (21 (pF) + 2.5 (pF) ) = 0.0468 V/psi or <u>46.8 mV/psi</u>

## Knowing the voltage sensitivity in mV/psi, now calculate the element accel sensitivity:

Where:

| Sa                 | is the acceleration sensitivity in psi/g                                |
|--------------------|-------------------------------------------------------------------------|
| UUT <sub>out</sub> | is the test unit output sensitivity in mV/g                             |
| Vsens              | is the unit under test voltage sensitivity in mV/psi (calculated above) |

| RELEASED         | 10/07/93   | N/R | REVISED | 07/15/16 | С | REVISED |   | DRAWN   | J.kessler      | 11/06/19 | DRAWING NO.    |
|------------------|------------|-----|---------|----------|---|---------|---|---------|----------------|----------|----------------|
| REVISED          | 05/04/06   | А   | REVISED | 8/15/16  | D | REVISED |   | CHECKED | J.Wojciechowsk | 11/06/19 | AT601-3        |
| REVISED          | 09/30/11   | В   | REVISED | 11/19/19 | Е | REVISED |   | APPRV'D | B.Bassano      | 11/06/19 | SHEET 12 OF 14 |
| QC035 REV. A 04/ | 1<br>13/98 |     |         |          | ļ |         | 1 |         |                | 1        |                |

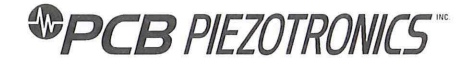

# Example:

The UUT output sensitivity is 0.145 mV/g and the UUT voltage sensitivity is 46.8 mV/psi.

Then

lf

Sa = UUT<sub>out</sub>/ V<sub>sens</sub> = 0.140 (mV/g) / 46.8 (mV/psi) = 0.0030 psi/g

- 2) Charge Output Pressure Sensor
  - a. Test Sensitivity Output in pC/g
  - b. UUT Pressure Sensitivity in pC/psi
  - c. Acceleration Sensitivity Result in psi/g

Sa = UUTout/UUTsens

#### Where:

| Sa                 | is the acceleration sensitivity in psi/g              |
|--------------------|-------------------------------------------------------|
| UUT <sub>out</sub> | is the test unit output sensitivity in pC/g           |
| UUTsens            | is the unit under test pressure sensitivity in pC/psi |

#### Example:

lf The UUT output sensitivity is 0.054 pC/g and the UUT pressure sensitivity is 15 pC/psi.

#### Then Sa = UUT<sub>out</sub>/UUT<sub>sens</sub>= 0.054 (pC/g) / 15 (pC/psi) = 0.0036 psi/g

3) Voltage Output Pressure Sensor

- a. Test Sensitivity Output in mV/g
- b. UUT Pressure Sensitivity in mV/psi
- c. Acceleration Sensitivity Result in psi/g

$$S_a = UUT_{out}/UUT_{sens}$$

### Where:

| Sa                  | is the acceleration sensitivity in psi/g             |
|---------------------|------------------------------------------------------|
| UUTout              | is the test unit output sensitivity in mV/g          |
| UUT <sub>sens</sub> | is the unit under test pressure sensitivity in mV/ps |

Example:

The UUT output sensitivity is 0.050 mV/g and the UUT pressure sensitivity is 25 mV/psi. lf

Then Sa = UUT<sub>out</sub>/UUT<sub>sens</sub>= 0.050 (mV/g) / 25 (mV/psi) = 0.002 psi/g

| RELEASED         | 10/07/93              | N/R | REVISED    | 07/15/16    | С | REVISED    |  |  | DRAWN    | J.kessler      | 11/06/19 | DRAWING NO.     |
|------------------|-----------------------|-----|------------|-------------|---|------------|--|--|----------|----------------|----------|-----------------|
|                  |                       |     |            |             |   |            |  |  |          |                |          |                 |
| REVISED          | 05/04/06              | Α   | REVISED    | 8/15/16     | D | REVISED    |  |  | CHECKED  | J.Wojciechowsk | 11/06/19 | AT601-3         |
| I LE VIOLD       | 00/01/00              | ~   | I L VIOLD  | 0,10,10     | D | INE HOLD   |  |  | ONEONED  |                | 11/00/10 | /1001-0         |
| REVISED          | 09/30/11              | В   | REVISED    | 11/19/19    | F | REVISED    |  |  | APPR\/'D | B Bassano      | 11/06/19 | SHEET 13 OF 14  |
| REVICED          | 00/00/11              | 2   | I LE VIOLD | 1 1/ 10/ 10 | - | I LE VIOLD |  |  |          | 21200000110    | 11/00/10 | 011221 15 01 14 |
| QC035 REV. A 04/ | (C035 REV. A 04/13/98 |     |            |             |   |            |  |  |          |                |          |                 |

**PCB** PIEZOTRONICS

PCB PIEZOTRONICS, INC. CLAIMS PROPRIETARY RIGHTS IN THE INFORMATION DISCLOSED HEREON. THIS INFORMATION IS FURNISHED IN CONFIDENCE ON THE EXPRESS UNDERSTANDING THAT NEITHER IT NOR ANY REPRODUCTION THEREOF WILL BE DISCLOSED TO OTHERS OR USED FOR ANY PURPOSE NOT EXPRESSLY AGREED UPON BY PCB PIEZOTRONICS, INC.

| Unit Under Test<br>Connection | Unit Under Test Signal<br>Conditioner | In Line ICP<br>Amplifier | FR Console Model<br>Profile |
|-------------------------------|---------------------------------------|--------------------------|-----------------------------|
| Coaxial                       | Dual-Mode Signal Conditioner          | No                       | PressAccelCharge            |
| Coaxial                       | Dual-Mode Signal Conditioner          | Yes                      | PressAccelICP               |
| Multi-Conductor               | Differential Amplifier                | No                       | PressAccelDiffAmp           |
| 3-Wire                        | Breakout Box w/ DC Power Supply       | No                       | PressAccelCharge            |

\*Table used as a guide when FR Console Model Profile is not specified on router

Reference . Select the appropriate Model Profile (unless Model Profile is specified on router) and then hit "Start Test".

| RELEASED         | 10/07/93 | N/R | REVISED | 07/15/16 | С | REVISED |     | DRAV | VN J.kessler     | 11/06/19   | DRAWING NO.    |
|------------------|----------|-----|---------|----------|---|---------|-----|------|------------------|------------|----------------|
|                  |          |     |         |          |   |         |     |      |                  |            |                |
| REVISED          | 05/04/06 | А   | REVISED | 8/15/16  | D | REVISED |     | CHEC | ED J.Wojciechows | 4 11/06/19 | AT601-3        |
|                  |          |     |         |          |   |         |     |      |                  |            |                |
| REVISED          | 09/30/11 | В   | REVISED | 11/19/19 | E | REVISED |     | APPR | /'D B.Bassan     | 11/06/19   | SHEET 14 OF 14 |
|                  |          | _   |         |          | - |         |     | 1    | -                | 1          |                |
| QC035 REV. A 04/ | 13/98    |     | -       |          |   | -       | . , | -    | •                |            | -              |